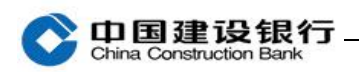

## 初始化设置

| -, | 新增操作员  | . 1 |
|----|--------|-----|
|    |        |     |
| Ξ、 | 权限分配   | . 2 |
|    |        |     |
| Ξ、 | 设置转账流程 | . 3 |

若您首次登录,系统未提示进行网银初始化设置或者系统提示但您未进行一站式初始化设置,请使用主管网银盾登录企业网银,按照下列步骤设置操作员、为操作员分配账户权限并设置转账等流程。

一、新增操作员

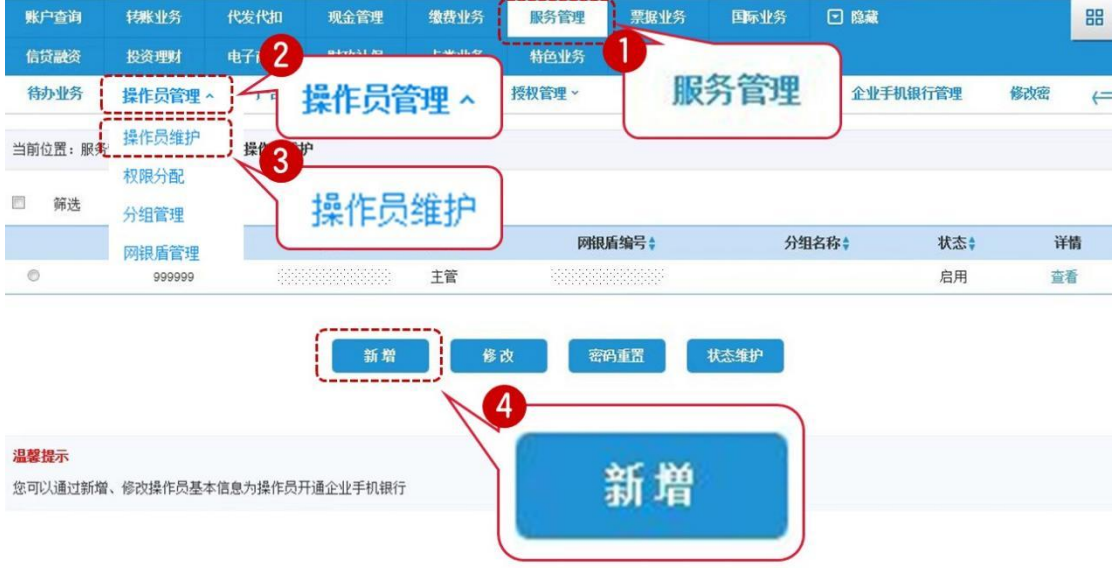

| China Construction Ba | nk      |              |        |            |
|-----------------------|---------|--------------|--------|------------|
| 当前位置:服务管理 > 操作员管理     | > 操作员维护 |              |        |            |
| 请填写新增操作员信息            |         |              |        |            |
| * 网银盾编号:              |         | *操作员代码:      | 000001 | (请输入6位数字或字 |
| * 姓名:                 |         | * 操作员类型:     |        | ☑制单 ■复核    |
| *证件类型:                | 其它      | * 证件号码:      |        |            |
| * 登录密码:               | •••••   | * 请确认登录密码:   |        |            |
| * 交易密码:               | •••••   | * 请确认交易密码:   |        |            |
| 工作电话:                 |         | * 手机:        |        | ☑开通企业手机银行  |
| 传真号码:                 |         | 来自网页的消息      |        | ·'         |
| 由[5编:                 |         | 索要立即启用该操作员吗? |        |            |
| 操作员生日:                |         |              | □允许公积金 |            |
| 操作员分组:                |         | 強定取消         |        |            |
| ■ 操作员限额信息             |         | (            | U      |            |
| 请输入认证信息<br>* 交易密码:    | 主管      | 初始交易密码:      | 999999 |            |
|                       |         |              |        |            |

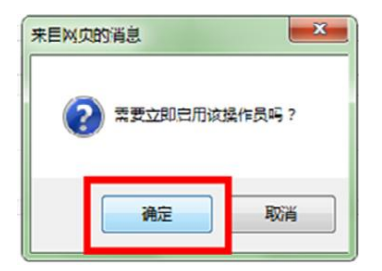

制单设置成功后,主管按同样步骤设置一个复核员,此时操作员类型 勾选"复核"。

二、权限分配

| 账户查询                                                                                                    | 转账业务                                                                                                    | TVZTVIU                                          | 现金官理                                     | 派货业方                                                                                                    | <b>旅</b> 力 自生                                                                                                    | 一世山                                   | 7) 回火服                                                                                                    |                                                                                                    | 5 <b>7</b> 0.                                                         |                                          |
|----------------------------------------------------------------------------------------------------|----------------------------------------------------------------------------------------------------|--------------------------------------------------|------------------------------------------|----------------------------------------------------------------------------------------------------|----------------------------------------------------------------------------------------------------|---------------------------------------|----------------------------------------------------------------------------------------------------|----------------------------------------------------------------------------------------------------|-----------------------------------------------------------------------|------------------------------------------|
| 投资理财                                                                                                    | 电子商务                                                                                                    | 财政社(2)                                           | 卡类业务                                     | 蜡色业条                                                                                                    | 增值服务                                                                                                    | U                                     |                                                                                                    |                                                                                                    |                                                                       |                                          |
| 待办业务                                                                                                    | 操作员管理 ^                                                                                                    |                                                  | 操作员                                      | 。管理 ^                                                                                                    | 双管理 ~                                                                                                    |                                       | 服务管                                                                                                    | 理                                                                                                    | <b>企业手机银行管理</b>                                                       | 修改密                                      |
|                                                                                                    | 操作吕维护                                                                                                    |                                                  | JATES                                    | CH-T                                                                                                    |                                                                                                    | <u> </u>                              |                                                                                                    |                                                                                                    |                                                                       |                                          |
| 当前位置:服务                                                                                                    | 和限公司                                                                                                    | 双限分配                                             |                                          |                                                                                                    |                                                                                                    |                                       |                                                                                                    |                                                                                                    |                                                                       |                                          |
| Le sere                                                                                                    | 公如答::::::::::::::::::::::::::::::::::::                                                                                                    |                                                  |                                          |                                                                                                    |                                                                                                    |                                       |                                                                                                    |                                                                                                    |                                                                       |                                          |
| □ 筛选                                                                                                    | 刀坦昌理                                                                                                    |                                                  | 权限                                       | 衍配                                                                                                    |                                                                                                    |                                       |                                                                                                    |                                                                                                    |                                                                       |                                          |
|                                                                                                    | 网银盾管理                                                                                                    | X                                                |                                          | 7561                                                                                                    |                                                                                                    | 网银 4                                  |                                                                                                    |                                                                                                    | 状态;                                                                   | 详                                        |
| ۲                                                                                                    |                                                                                                    | . #                                              | 単                                        | 普通操作员                                                                                                    |                                                                                                    | 101000                                | 服占                                                                                                    | 57月13日                                                                                                    | 启用                                                                    | 查                                        |
| 0                                                                                                    |                                                                                                    | . 1                                              | 柄                                        | 普诵操作员                                                                                                    |                                                                                                    |                                       | <b>X</b> ()                                                                                                    | <b>EXPIR</b>                                                                                                    | 启用                                                                    | 杳                                        |
| ●助一量 iji<br>投资理财                                                                                                    | 特殊亚劳<br>电子商务                                                                                                    | 代发代和                                             | <b>莱单权限</b><br>现金管理<br>卡类业务              | 账户权限<br>组织业为<br>特色业务                                                                                                    | 一 节:<br>一 下:<br>一 一 一 一 一 一 一 一 一 一 一 一 一 一 一 一 一 一 一                                                                                                    |                                       | 收款人名册维<br>(分 临54)<br>(分                                                                                                    | 承<br>数<br>次 し                                                                                                    | na sec                                                                |                                          |
| 账// 宣词<br>投资理财<br>待办业务                                                                                                    | ▶→承止分<br>电子商务<br>日本局の日本<br>指作员領护                                                                                                    | 代を代明<br>財政社保<br>产品在3                             | 菜单权限<br>现金管理<br>卡类业务<br>开通 ~             | 聚户权限<br>举改业为<br>特色业务<br>流程管理 ~                                                                                                    | <ul> <li>取分言理</li> <li>着値服务</li> <li>授权管理 &gt;</li> </ul>                                                                                                | 分配<br>第四日<br>四日日<br>个性说               | 收款人名册辗<br>(25 lats)<br>(5<br>(5)<br>置 ~ 业务                                                                                                    | 承<br>                                                                                                    | 22.<br>全业手机很行管理                                                       | 修改密                                      |
| <sup>第57世</sup> 四<br>投資理財<br>待办业务<br>当前位置:服务                                                                                                    | 13431237<br>电子商务<br>【操作员管理 へ)<br>操作员管理<br>(<br>双限分配)                                                                                                    | 下委代祖<br>财政社保<br>产品在线<br>双限分配                     | 菜单权限<br>现金管理<br>卡类业务<br>开通 ~ ;           | % 持一权限<br>                                                                                                    | <ul> <li>         取分面埋<br/>着値服务<br/>授权管理 &gt;     </li> </ul>                                                                                            | ///////////////////////////////////// | 收款人名册维<br>(2) la (4)<br>(2)<br>(3)<br>(3)<br>(3)<br>(4)<br>(4)<br>(4)<br>(4)<br>(4)<br>(4)<br>(4)<br>(4)<br>(4)<br>(4                                                                                                    | 承<br>22年 - E<br>管理 ×                                                                                                    | estat<br>企业手机银行管理                                                     | 修改研                                      |
| <sup>取力型叫</sup><br>投資理財<br>待办业务<br>当前位置:服务<br>择作员信息                                                                                                    | +28.12分<br>电子商务<br>语作员维护<br>按照分配<br>分组管理                                                                                                    | 下を下出<br>財政社保<br>产品在然<br>双限分配                     | 菜单权限<br>现面冒理<br>卡茨业务<br>开通 ~ ·           |                                                                                                    | <ul> <li>一 形式</li> <li>一 服み 言理</li> <li>着値服务</li> <li>接权管理 ~</li> </ul>                                                                                  | 分配<br>第四日<br>日<br>下山<br>个性没           | 收款人名册维                                                                                                    | 承<br>截交<br>管理 ×                                                                                                    | 22系<br>企业手机银行管理                                                       | 修改研                                      |
| 戦ノ型叫<br>投資理財<br>待办业务<br>当前位置:服务<br>操作员信息                                                                                                    | 19秋里分<br>电子商务<br>操作员管理。<br>操作员维护<br>取限分配<br>分组管理<br>网根质管理                                                                                                    | 代金代和<br>財政社保<br>产品在线<br>双限分配<br>単                | 菜单权限<br><sup>現金 国建</sup><br>卡类业务<br>开通 ~ | NPUR<br>NEALS<br>法程管理。<br>限分                                                                                                    |                                                                                                    | 分配                                    | 收款人名册辗<br>(分) laby(<br>(分)<br>(分)<br>(分)<br>(分)<br>(分)<br>(分)<br>(分)<br>(分)<br>(分)<br>(分                                                                                                    | 承<br>(2)<br>管理 >                                                                                                    | 企业手机银行管理                                                              | 修改部                                      |
| 林7─望時<br>投資理財<br>待办业务<br>当前位置:服务<br>提作员信息                                                                                                    | 1243年37<br>电子商务<br>操作员管理 へ<br>操作员维护<br>12限分配<br>分组管理<br>网根质管理<br>操作员代码:                                                                                                    | NSC NUU<br>财政社保<br>产品在线<br>双限分配<br>单<br>shf001   | 菜单权限<br><sup>現</sup> 在管理<br>卡茨业务<br>开通~  | ¥143129<br>特色业务<br>法程管理 ~<br>限分                                                                                                    |                                                                                                    | 分配<br>第881<br>四時到<br>个性愛              | 收款人名册维<br>(分) 临天(<br>(分)<br>图 × 业务                                                                                                    | 承<br>② ② 二<br>管理 ×                                                                                                    | 歴史<br>企业手机银行管理                                                        | 修改研                                      |
| <ul> <li>取一室叫</li> <li>投資理財</li> <li>待办业务</li> <li>当前位置:服务</li> <li>操作员信息</li> <li>二 筛选</li> </ul>                                                                                                    | 1243157<br>电子商务<br>(操作员维护<br>1<br>2<br>2<br>2<br>3<br>4<br>4<br>2<br>2<br>3<br>4<br>4<br>5<br>4<br>5<br>4<br>5<br>4<br>5<br>4<br>5<br>5<br>5<br>5<br>5<br>5<br>5<br>5<br>5<br>5<br>5<br>5<br>5 | 代を代出<br>財政社保<br>产品在然<br>双限分配<br>単<br>shf001      |                                          |                                                                                                    | 職務管理   一般の管理   授祝管理                                                                                                    | 分配<br>第四日<br>一<br>一<br>件性辺            | 收款人名册维                                                                                                    | 承<br>截交<br>「<br>管理 ×                                                                                                    | ○○○○○○○○○○○○○○○○○○○○○○○○○○○○○○○○○○○○                                  | 修改研                                      |
| 热了型叫<br>投资理财<br>待办业务<br>当前位置:服务<br>操作员信息                                                                                                    |                                                                                                    | POを10日<br>財政社祭<br>产品在紙<br>東<br>shf001            |                                          | <sup>我的业务</sup><br>济程管理。<br>限分                                                                                                    | () 市場                                                                                                    | 分配<br>第881<br>四時到<br>个性愛              | 收款人名册维<br>(分) hat(A)<br>(分)<br>置 × 业务                                                                                                    | 承<br>登建 ~                                                                                                    | ○ 金业手机银行管理                                                            | 修改研                                      |
| ★7-型 時<br>投資理財<br>待办业务<br>当前位置:服务<br>操作员信息 □ 筛选<br>请设置操作员的<br>选择                                                                                                    | 1845129<br>电子商务<br>操作员管理 へ<br>操作员维护<br>12限分配<br>分组管理<br>网根质管理<br>操作员代码:<br>無作员代码:                                                                                                    | Noc (Cill<br>财政社保<br>产品在线<br>双限分配<br>単<br>shf001 | 菜单权限<br>現在百姓<br>卡茨业务<br>开通~              | wixius<br>Héius<br>Xiếtig ~<br>限分                                                                                                    | <ul> <li>一般う電理</li> <li>一般う電理</li> <li>着値服务</li> <li>接权管理 ~</li> <li>配合</li> <li>配合</li> <li>研究</li> </ul>                                               | 分配<br>第981<br>四時到<br>个性後              | 收款人名册维<br>(分) (45,0)<br>(次)<br>(次)<br>(次)<br>(次)<br>(次)<br>(次)<br>(次)<br>(次)<br>(次)<br>((次)<br>(()<br>((                                                                                                    | 承<br>答理 ×<br>答2 ×                                                                                                    | ○ 上 「「「」」」                                                            | 修政策                                      |
| <ul> <li>株プロロ</li> <li>投資理財</li> <li>荷力业务</li> <li>当前位置:服务</li> <li>算作員信息</li> <li>第法</li> <li>请设置操作员自</li> <li>送择</li> <li>二</li> </ul>                                                                                                    |                                                                                                    | NACINAL<br>財政社保<br>产品在线<br>規限分配<br>単<br>ahf001   |                                          | wintan<br>wintan<br>w |                                                                                                    |                                       | 收款人名册键<br>(分)<br>(○)<br>(○)<br>(○)<br>(○)<br>(○)<br>(○)<br>(○)<br>(○)<br>(○)<br>(○                                                                                                    | 永<br>管理 ~<br>签约更计问                                                                                                    | ▲北手机银行管理                                                              | 修改研                                      |
| 株プ型は<br>投資理財<br>待办业务 当前位置:服务 操作员信息 二 第法 请设置操作员伯 送择                                                                                                    |                                                                                                    | NACINAL<br>財政社保<br>产品在然<br>東<br>shf001           | 菜单 <b>仅限</b><br>現金音程<br>未类业务<br>开通 ×     | Letter<br>Heales<br>和E                                                                                                    | (単分面理<br>労益服务<br>授权管理 ~                                                                                                    |                                       | 收款人名册键<br>次分 は以付<br>次分<br>図 → 业务<br>数的账户<br>公式の账户<br>公式の账户                                                                                                    | 承 ▲ (1) ● (1) ● (1 |                                                                       | 修改资<br><b>社在权规</b><br>电子对账 辽公            |
| <ul> <li>株ノー型 時</li> <li>投資理財</li> <li>待办业务</li> <li>当前位置:服务</li> <li>提作員信息</li> <li>第洗</li> <li>请设置操作员信</li> <li>通知</li> <li>第洗</li> <li>请设置操作员信</li> <li>二</li> <li>二</li> <li></li></ul>                             |                                                                                                    | TOSETCHI<br>财政社保<br>产品在线<br>與<br>单<br>shf001     | 菜单 <b>仅限</b><br>                         | NPUR<br>NPUR<br>NPUR<br>NPUR<br>NPUR<br>NPUR<br>NPUR<br>NPUR                                                                                                    | <ul> <li>第29 日本</li> <li>第29 日本</li> <li>第29 日本</li> <li>第29 日本</li> <li>第20 日本</li> <li>第20 日本</li> <li>第20 日本</li> <li>第3 日本</li> <li>第3 日本</li> </ul> |                                       | 收款人名册键<br>(分)<br>置 × 业务<br>数约账户<br>签约账户<br>签约账户                                                                                                    | 永<br>管理 ×<br>答理 ×                                                                                                    | (公理項) 乙酸酸 (公理項) 乙酸酸 (公理項) 乙酸酸 (公理 (公理 (公理 (公理 (公理 (公理 (公理 (公理 (公理 (公理 | 修政部 <b>能在权限</b> 电子对账 ☑公                  |
| <ul> <li>秋戸室内</li> <li>投資理財</li> <li>荷力业务</li> <li>当前位置: 服务</li> <li>操作員信息</li> <li>()</li> <li>()</li> <li></li></ul> |                                                                                                    | Note Note                                        |                                          | またまます<br>本社の生まう<br>本社の生まう<br>本社の生まう<br>本社の生まう<br>本社の上まう<br>本社の上まう<br>本社の上まう<br>本社の上まう<br>本社の上まう<br>本社の上まう<br>本社の上まう<br>本社の上まう<br>本社の上まう<br>本社の上まう<br>本社の上まう<br>本社の上まう<br>本社の上まう<br>本社の上まう<br>本社の上まう<br>本社の上まう<br>本社の上まう<br>本社の上まう<br>本社の上まう<br>本社の上まう<br>本社の上まう<br>本社の上まう<br>本社の上まう<br>本社の上まう<br>本社の上まう<br>本社の上まう<br>本社の上まう<br>本社の上まう<br>本社の一日<br>本日の一日<br>本日の<br>本日の一日<br>本日の<br>本日の一日<br>本日の<br>本日の<br>本日の<br>本日の<br>本日の<br>本日の<br>本日の<br>本日                                                                                                    |                                                                                                    |                                       | <ul> <li>收款人名册键</li> <li>(2)</li> <li>(2)<!--</td--><td>承<br/>管理 ×<br/>答理 ×</td><td>22141<br/>金业手机银行管理<br/>(公式明米<br/>公室油 公共明米 公<br/>公室油 三大明米 公</td><td>修政密<br/>在权限<br/>电子对账 团公<br/>电子对账 团公</td></li></ul> | 承<br>管理 ×<br>答理 ×                                                                                                    | 22141<br>金业手机银行管理<br>(公式明米<br>公室油 公共明米 公<br>公室油 三大明米 公                | 修政密<br>在权限<br>电子对账 团公<br>电子对账 团公         |
| 第7一章14           投資理財           有力业务           当前位置:服务           操作员信息           二           第法           请设置操作员信息           二           二           二           近日           二           二                                                                                                    |                                                                                                    | Nocival<br>財政社保<br>产品在线<br>東<br>shf001           | 菜单仅限       規金 自建       卡类业务       开通 <   |                                                                                                    |                                                                                                    |                                       | 收款人名册键<br>次分 に以付<br>次分 2000<br>(次分)<br>(次分)<br>(次分)<br>(次分)<br>(次分)<br>(次分)<br>(次分)<br>(次分)                                                                                                    | 永<br>()<br>()<br>()<br>()<br>()<br>()<br>()<br>()<br>()<br>()                                                                                                    |                                                                       | 修改资<br><b>社在权规</b><br>电子对账 团公<br>电子对账 团公 |

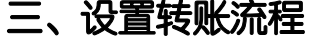

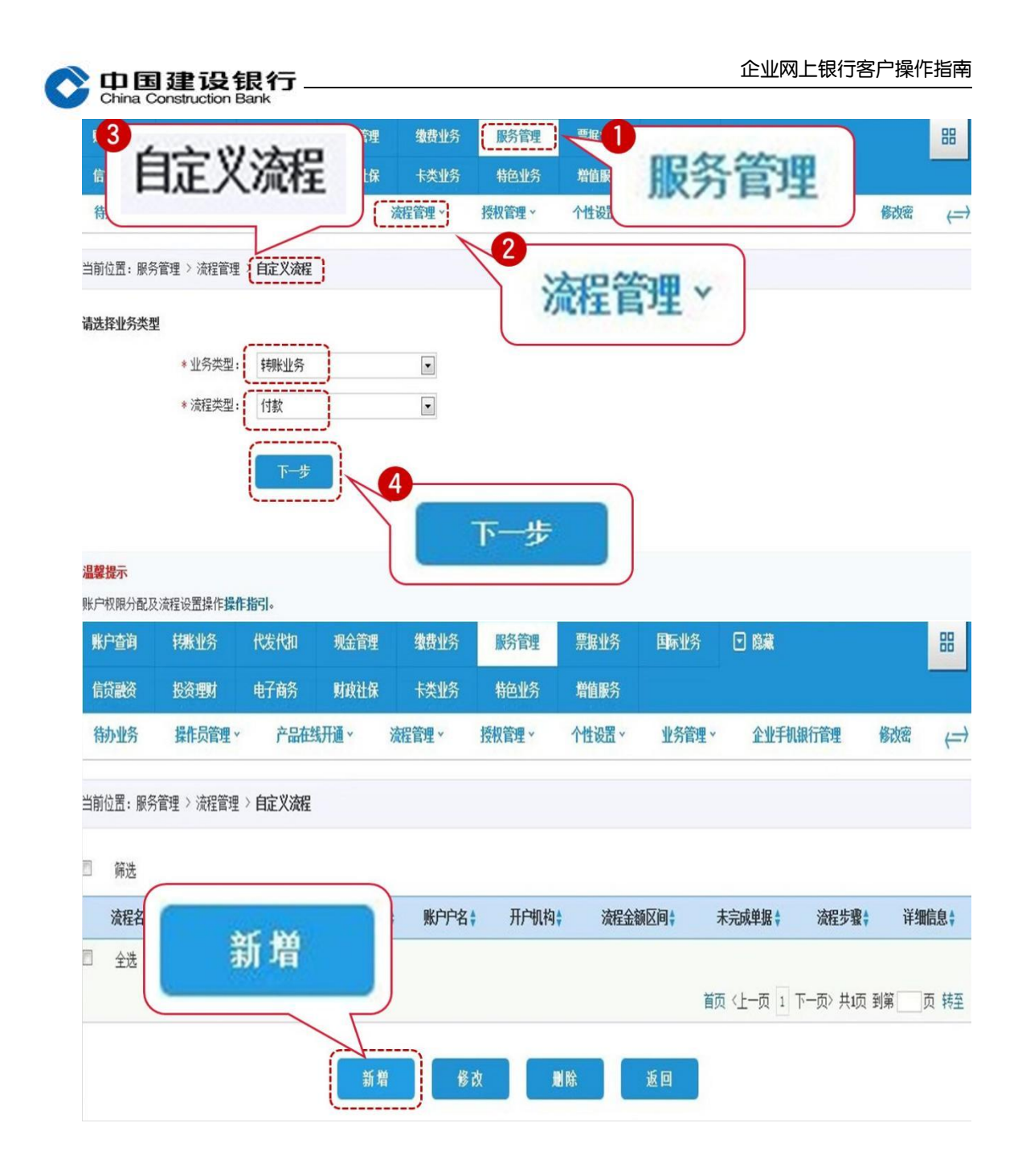

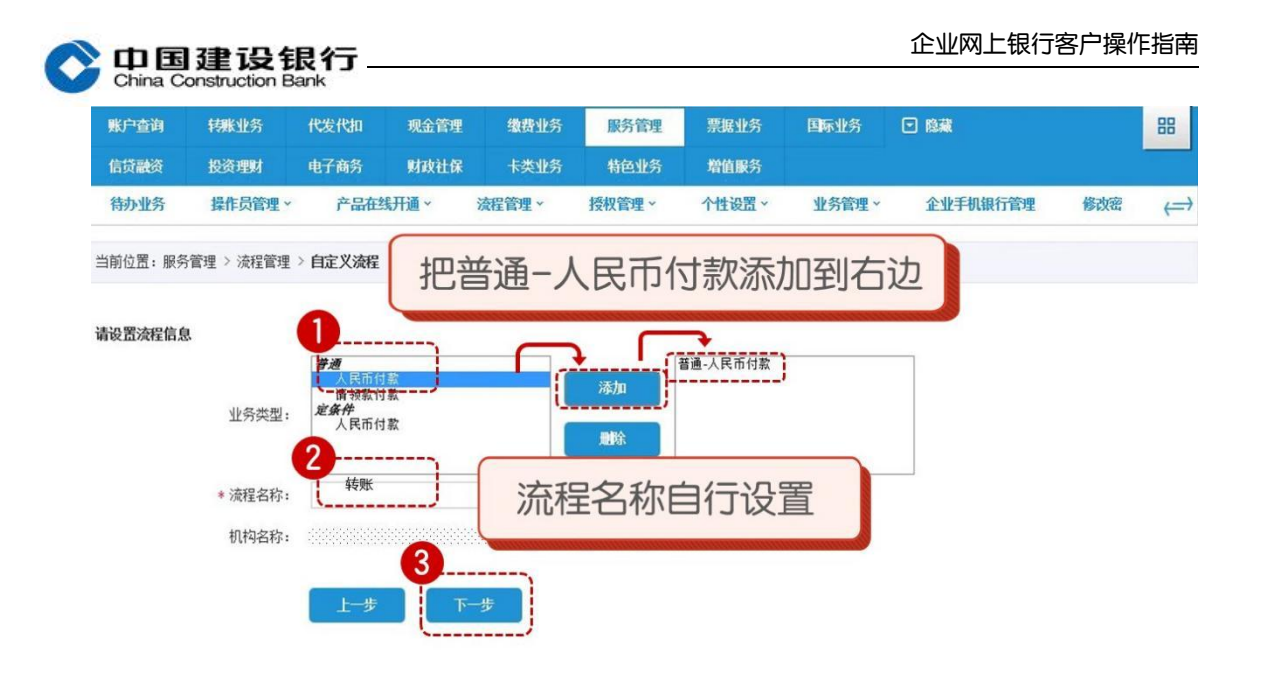

| 修改密 (二)      |
|--------------|
| 修改密 (二       |
|              |
|              |
|              |
|              |
|              |
|              |
| 帯安           |
| XLE          |
|              |
| 流程金额         |
| 999999999999 |
| 000000000    |
| 到第一页 转至      |
|              |
| 99           |

如您有三个网银盾,企业网银转账制单后还需复核员操作,请您将复核员添加到右边的框,点击"选定第一级复核员",再点击"完成设置"。

〇中国建设银行\_ China Construction Bank

| 级别               | 级别操作员                           | 级别模式   |
|------------------|---------------------------------|--------|
| 级别1              | 所有制单员                           |        |
| 作员选择             | 23复核<br>爱加<br>删除                | •<br>• |
|                  | 级别模式: ®指定操作员 O不指定操作员            |        |
|                  | 2<br>上一步 选定第1级复核员 修改上一级操作员 完成设置 |        |
|                  |                                 |        |
| 程级別              |                                 |        |
| 程级别级别            | 级别操作员                           | 级别模式   |
| 程级别<br>级别<br>级别1 | <b>级别操作员</b><br>所有制单员           | 级别模式   |

|              | 添加             |
|--------------|----------------|
|              | ₩ 除<br>▼       |
| 级别模式:        | ●指定操作员 ○不指定操作员 |
| 上一步 选定第2级复核员 |                |

如您只需制单员一人完成转账,无需复核员操作,超过流程金额主管 审批,或您只办理了制单及主管两个网银盾,可在该页面不添加复核 员,直接点击"完成设置"。

| 23.资理4<br>操作43管理。<br>2 > 法程管理 :<br>业务类型;<br>法理名称;<br>机构名称; | (1) 子向約<br>かられたち、<br>中国王父会校経<br>参加一人下に行<br>56期k                                              | ₩44次社-DK<br>戸道 ~<br>寸款<br>账D <sup>14</sup> 名称 | + 武业 3<br>▲ # \$ \$ # # ←                                                                                                    | 45 (2012-55<br>)受42 (2012 ~<br>中 四加度设418 (2                                                                                                    | 增值服务<br>个性设置。<br>开户机构<br>行股份有限公司。 | 31:55 (\$1 H2 ~                                                                                                    | 企业于机银行管理<br>账户类型                                                                                                    | 前成初                                                                                                    | < <u>-</u>                                                                                                    |
|------------------------------------------------------------|----------------------------------------------------------------------------------------------|-----------------------------------------------|----------------------------------------------------------------------------------------------------|----------------------------------------------------------------------------------------------------|-----------------------------------|----------------------------------------------------------------------------------------------------|----------------------------------------------------------------------------------------------------|----------------------------------------------------------------------------------------------------|----------------------------------------------------------------------------------------------------|
| 2 > 淡和望雪理:<br>业务类型者称:<br>次程名称:<br>机构名称:                    | <ul> <li>自定义法程</li> <li>参述一人同行行</li> <li>参考末</li> <li>参考末</li> </ul>                         | प्रक्र<br>#€/**25¥देर                         |                                                                                                    | 中國處於限                                                                                                    | 开产机构                              |                                                                                                    | 胀产失型                                                                                                    | 凌程金額                                                                                                    |                                                                                                    |
| 业务类型;<br>液程名称;<br>机构名称;                                    | ◆ 通一人 民市 1                                                                                   | '] के<br>                                     |                                                                                                    | 中國建设報行                                                                                                    | 开产机构                              |                                                                                                    | <b>NK小本 四</b>                                                                                                    | 凌程金額                                                                                                    |                                                                                                    |
| 业务类型:<br>法程名称:<br>机构名称:                                    | 普通-人民币1<br>转频版                                                                               | '†के<br>₩1 <sup></sup>                        |                                                                                                    | 中国建设银行                                                                                                    | 开产机构                              |                                                                                                    | wp=失型                                                                                                    | 流程金額                                                                                                    |                                                                                                    |
| 机构吉称:                                                      |                                                                                              | 账户名称                                          |                                                                                                    | 中国建设很行                                                                                                    | 开户机构                              |                                                                                                    | 账户类型                                                                                                    | 流程金額                                                                                                    |                                                                                                    |
|                                                            |                                                                                              | 账户名称                                          |                                                                                                    | 中国建设银行                                                                                                    | 开产机构                              |                                                                                                    | 账户类型                                                                                                    | 流程金額                                                                                                    |                                                                                                    |
|                                                            |                                                                                              | 账户名称                                          |                                                                                                    | 中国建设银行                                                                                                    | 开户机构                              |                                                                                                    | 账户类型                                                                                                    | 流程金額                                                                                                    |                                                                                                    |
|                                                            |                                                                                              |                                               |                                                                                                    | 中国建设银行                                                                                                    | 亍股份有限公司:::                        |                                                                                                    |                                                                                                    |                                                                                                    |                                                                                                    |
|                                                            |                                                                                              |                                               |                                                                                                    |                                                                                                    |                                   |                                                                                                    | 验約期長戶 0,0                                                                                                    | 0 -000, 000, 00                                                                                                    | 9.00                                                                                                    |
|                                                            |                                                                                              |                                               |                                                                                                    | 40 S-002 47 53                                                                                                    | }                                 |                                                                                                    |                                                                                                    |                                                                                                    |                                                                                                    |
|                                                            |                                                                                              |                                               |                                                                                                    | 所有制单员                                                                                                    |                                   |                                                                                                    |                                                                                                    |                                                                                                    |                                                                                                    |
|                                                            |                                                                                              |                                               |                                                                                                    |                                                                                                    | ·^                                |                                                                                                    | 一元000日                                                                                                    | ī l                                                                                                    |                                                                                                    |
|                                                            |                                                                                              |                                               |                                                                                                    | 添加                                                                                                    |                                   |                                                                                                    | State State States                                                                                                    |                                                                                                    |                                                                                                    |
|                                                            |                                                                                              |                                               |                                                                                                    | JUH KR                                                                                                    |                                   |                                                                                                    | 1                                                                                                    |                                                                                                    |                                                                                                    |
|                                                            |                                                                                              |                                               |                                                                                                    |                                                                                                    |                                   | 1                                                                                                    |                                                                                                    |                                                                                                    |                                                                                                    |
|                                                            |                                                                                              |                                               |                                                                                                    |                                                                                                    | (                                 |                                                                                                    |                                                                                                    |                                                                                                    |                                                                                                    |
|                                                            | 上一步                                                                                          | ALC: C                                        | 81级复核员                                                                                                    | 6525_L-883                                                                                                    | #116日 第                           | DRIG 27                                                                                                    |                                                                                                    |                                                                                                    |                                                                                                    |
|                                                            |                                                                                              |                                               |                                                                                                    |                                                                                                    |                                   |                                                                                                    |                                                                                                    |                                                                                                    |                                                                                                    |
|                                                            |                                                                                              |                                               |                                                                                                    |                                                                                                    |                                   |                                                                                                    |                                                                                                    |                                                                                                    |                                                                                                    |
|                                                            |                                                                                              |                                               |                                                                                                    |                                                                                                    |                                   | 确认                                                                                                    |                                                                                                    |                                                                                                    |                                                                                                    |
| * 交易密码:                                                    | 1                                                                                            |                                               |                                                                                                    |                                                                                                    |                                   |                                                                                                    |                                                                                                    |                                                                                                    |                                                                                                    |
|                                                            |                                                                                              |                                               |                                                                                                    | /                                                                                                    | -, >                              |                                                                                                    |                                                                                                    |                                                                                                    |                                                                                                    |
|                                                            | 上—参                                                                                          | Mirsk.                                        | 上一级操作员                                                                                                    | 1461 认                                                                                                    |                                   |                                                                                                    |                                                                                                    |                                                                                                    |                                                                                                    |
| 甘眠山冬                                                       | 伊生伊加                                                                                         | 和全管理                                          | 佛弗山冬                                                                                                    | 服冬答调                                                                                                    | 曹田小久                              | 信贷到次                                                                                                    | 同時費                                                                                                    |                                                                                                    | 00                                                                                                    |
| 1780.1L71                                                  | TACKINGH                                                                                     | 邓亚百姓                                          | 38(30,11.7)                                                                                                    | <b>旅</b> 力旨任                                                                                                    | 示追加刀                              | 间央航风                                                                                                    |                                                                                                    |                                                                                                    | 00                                                                                                    |
| 电子商务                                                       | 财政计保                                                                                         | 卡本业务                                          | 特色业务                                                                                                    | 増値服务                                                                                                    | 国际业务                              |                                                                                                    |                                                                                                    |                                                                                                    |                                                                                                    |
| G 1 1971                                                   | Alexitim                                                                                     | NAL //                                        |                                                                                                    | 24 EDIK77                                                                                                    | EIN TTY                           |                                                                                                    |                                                                                                    |                                                                                                    |                                                                                                    |
| <b>操作员管理 &gt;</b>                                          | 产品在线                                                                                         | 开通 ~                                          | <b>渣程管理 v</b>                                                                                                    | 授权管理 ~                                                                                                    | 个性设置 ~                            | 业务管理 >                                                                                                    | 企业手机银行管理                                                                                                    | 修改密                                                                                                    | 1-                                                                                                    |
| MICAHT                                                     | 1 101 10-001                                                                                 | /1/2                                          | AITH'T                                                                                                    | JAINH-T                                                                                                    | TILOUM                            | TUNET                                                                                                    | TTT 1 MMULTIN-T                                                                                                    | 13 14                                                                                                    | 1                                                                                                    |
|                                                            | <ul> <li>◆ 交易密码:</li> <li>考账业务</li> <li>电子商务</li> <li>操作员管理 ×</li> <li>&gt; 法程管理:</li> </ul> |                                               | 上一步     XXXXX       * 交易密码:     上一步       進一步     修政       特狀业务     代发代扣     現金管理       电子商务     財政社保     卡类业务       操作员管理、     产品在线开通、       > 法提管理 > 自言义法提 | 上一步     XL3:28:148.52       * 交易靈明:        上一步        #秋业务     代发代加     現金管理       集行商务     財政社保     卡类业务       特色业务        操作员管理、     产品在纸开通、        > 法定管理 > 自会义法提 |                                   | 35 501       上→5*       33 52 561 + 40.53       55 52 上→55 12 710 53 54 40.53       55 52 上→55 12 710 53 54 40.53       55 52 上→55 12 710 53 54 40.53       55 52 上→55 12 710 53 54 40.53       55 52 上→55 12 710 53 54 40.53       55 52 上→55 12 710 53 54 40.53       55 52 上→55 12 710 53 54 40.53       55 52 上→55 12 710 53 54 40.53       55 52 上→55 12 710 53 54 40.53       55 52 22 24 40.53       55 52 24 40 40 54       55 52 24 40 40 54       55 52 24 40 40 54       55 52 24 40 40 54       55 52 54 54       55 55 54 54       55 55 54 54       55 55 54 54       55 55 54 54       55 55 54 54       55 55 54 54       55 55 54 54       55 55 54 54       55 55 54 54       55 55 54 54       55 55 54 54       55 55 54 54       55 55 54 54       55 55 54 54       55 55 54 54       55 55 54 54       55 55 54 54       55 55 54 54       55 55 54 54       55 55 54 54       55 55 54 54       55 55 54 54       55 55 54 54       55 55 54 54       55 55 54 54       55 55 54 54       55 55 54 54       55 55 54 54       5 | ・ 2号回告号・     34.32.36 196.35 196.35 1 | → 2月         → 2月         → 2月 | → 2/3         → 2/3         → 2/3         → 2/3         → 2/3         → 2/3         → 2/3         → 2/3         → 2/3         → 2/3         → 2/3         → 2/3         → 2/3         → 2/3         → 2/3         → 2/3         → 2/3         → 2/3         → 2/3         → 2/3         → 2/3         → 2/3         → 2/3         → 2/3         → 2/3         → 2/3         → 2/3         → 2/3         → 2/3         → 2/3         → 2/3         → 2/3         → 2/3         → 2/3         → 2/3         → 2/3         → 2/3         → 2/3         → 2/3         → 2/3         → 2/3         → 2/3         → 2/3         → 2/3         → 2/3         → 2/3         → 2/3         → 2/3         → 2/3         → 2/3         → 2/3 |

主管在完成初始化设置后,制单员和复核员首次登录也需要进行网银 盾激活操作。